# Effacer les cookies - Mozilla Firefox

Les cookies sont placés sur votre ordinateur par les sites web que vous visitez. Ces fichiers recueillent des informations telles que des préférences de navigation ou votre état de connexion au site. Ce Tutorial décrit comment supprimer les cookies de Firefox,

| Difficulté Très facile     | Ourée 5 minute(s) | Public Professionnels, Médiateur | 5 |
|----------------------------|-------------------|----------------------------------|---|
| CC-BY                      |                   |                                  |   |
| Sommaire                   |                   |                                  |   |
| Introduction               |                   |                                  |   |
| Étape 1 - Paramètres       |                   |                                  |   |
| Étape 2 - Cookies et donne | ées de sites      |                                  |   |
| Étape 3 - Supprimer        |                   |                                  |   |
| Commentaires               |                   |                                  |   |
|                            |                   |                                  |   |

### Introduction

🛕 Ce tutoriel n'est compatible qu'avec le navigateur Mozilla Firefox

### Étape 1 - Paramètres

- 1. Cliquez sur les **3 barres** dans le coin supérieur droit de Mozilla Firefox
- 2. Sélectionnez "Paramètres"

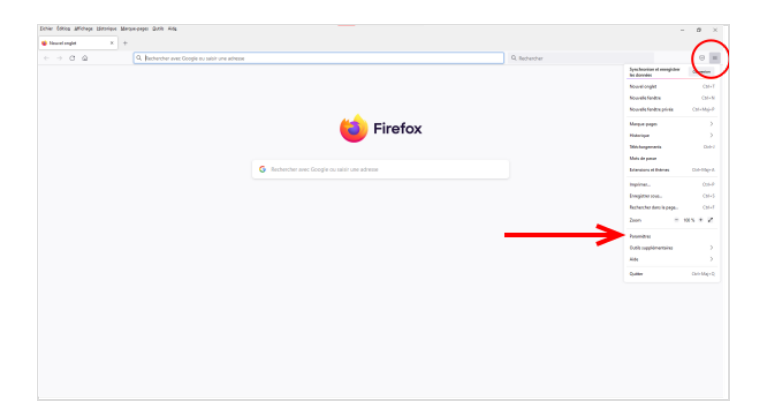

# Étape 2 - Cookies et données de sites

- 1. Sélectionnez le panneau **Vie privée et sécurité** (onglet sur la gauche) et rendez-vous à la section **Cookies et données de sites**.
- 2. Cliquez sur le bouton **Gérer les données...** La boîte de dialogue *Gestion des cookies et des données de sites* apparaît.

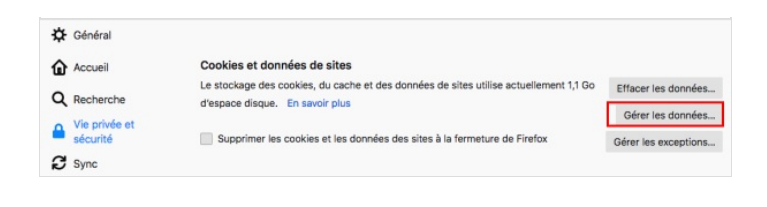

## Étape 3 - Supprimer

Dans la zone **Rechercher des sites web**, saisissez le nom du site dont vous souhaitez supprimer les cookies. Les éléments qui correspondent à votre recherche s'affichent

- 1. Pour supprimer les données de sites choisis, sélectionnez une ou plusieurs lignes (en maintenant la touche Ctrl sur votre clavier) puis cliquez sur le bouton Supprimer les sites sélectionnés
  - Si vous souhaitez supprimer l'ensemble des cookies, cliquez sur "Tout supprimer"

#### 2. Cliquez sur le bouton Enregistrer les changements

3. Dans le dialogue de confirmation, cliquez sur Supprimer

| onnees des sites avec stocka | ge persistant jusqu'à ce c | ue vous les supprimie | z et supprime les données d              | les |
|------------------------------|----------------------------|-----------------------|------------------------------------------|-----|
| es sans stockage persistant  | lorsque de l'espace supp   | lémentaire est nécess | aire.                                    |     |
|                              |                            |                       |                                          |     |
| Site                         | Cookies                    | Stockage              | <ul> <li>Dernière utilisation</li> </ul> |     |
| ecosia.org                   | 0                          | 16,0 Mo               | l'année dernière                         |     |
| ouest-france.fr              |                            | 1,5 Mo                | il y a 2 mois                            |     |
| cdiscount.com                |                            | 986 Ko                | il y a 2 mois                            |     |
| wikipedia.org                | 6                          | 783 Ko                | il y a 2 mois                            | 7   |
| canva.com                    | 14                         | 738 Ko                | il y a 2 mois                            |     |
| 20minutes.fr                 | 89                         | 688 Ko                | il y a 5 jours                           |     |
| marmiton.org                 | 39                         | 460 Ko                | il y a 5 jours                           |     |
| efigaro.fr                   | â                          | 350 Ko                | il y a 5 mois                            |     |
| darty.com                    | 69                         | 337 Ko                | il y a 5 jours                           |     |
| nac.com                      | 78                         | 326 Ko                | il y a 2 mois                            |     |
| Supprimor los sitos sólostio | nnés 👝 Tout supprin        | ner                   |                                          |     |

| Su           | Suppression des cookies et des données de sites |                                                                                                    |  |  |  |  |
|--------------|-------------------------------------------------|----------------------------------------------------------------------------------------------------|--|--|--|--|
|              | ?                                               | Supprimer les cookies et les données de sites peut vous déconnecter de ces<br>sites web. Voulez-vous vraiment effectuer ces modifications ?<br>skies et les données associés aux sites suivants seront supprimés |  |  |  |  |
| 20minutes.fr |                                                 |                                                                                                    |  |  |  |  |
|              | darty.                                          | com                                                                                                    |  |  |  |  |
|              | fnac.c                                          | om                                                                                                    |  |  |  |  |
|              | wikipe                                          | edia.org                                                                                                    |  |  |  |  |
|              |                                                 |                                                                                                    |  |  |  |  |
|              |                                                 |                                                                                                    |  |  |  |  |
|              |                                                 |                                                                                                    |  |  |  |  |
|              |                                                 |                                                                                                    |  |  |  |  |
|              |                                                 |                                                                                                    |  |  |  |  |
|              |                                                 |                                                                                                    |  |  |  |  |
|              |                                                 |                                                                                                    |  |  |  |  |
|              |                                                 |                                                                                                    |  |  |  |  |
|              |                                                 | 3 Supprimer Annuler                                                                                                    |  |  |  |  |
|              |                                                 |                                                                                                    |  |  |  |  |